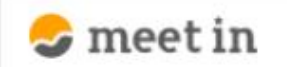

🗅 電子契約設定 🗸 🖆 資料ファイル 📓 履歴 🛛 🖉 🥘 00000 🗤

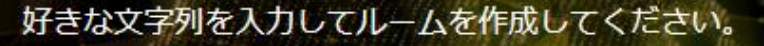

※推奨は「-」「\_」を合わせた半角英数字8文字程度

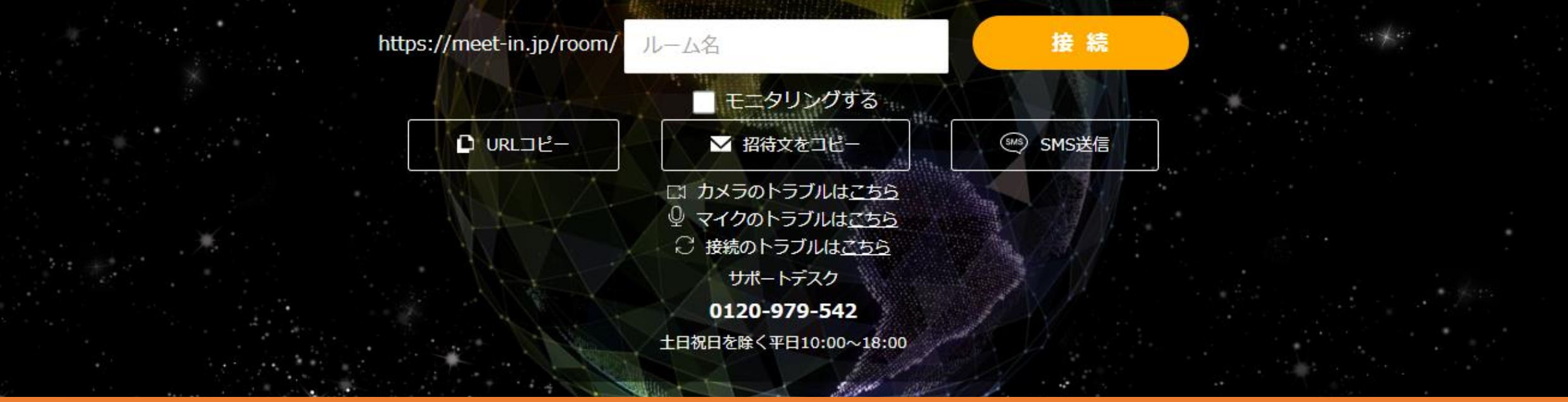

## ~当事者型電子契約 二要素認証の設定をする~

最終更新日:2022年4月14日

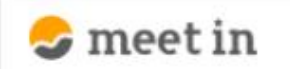

□ 資料ファイル ◎ 電子契約設定 ₩ 履歴  $\sim$ 

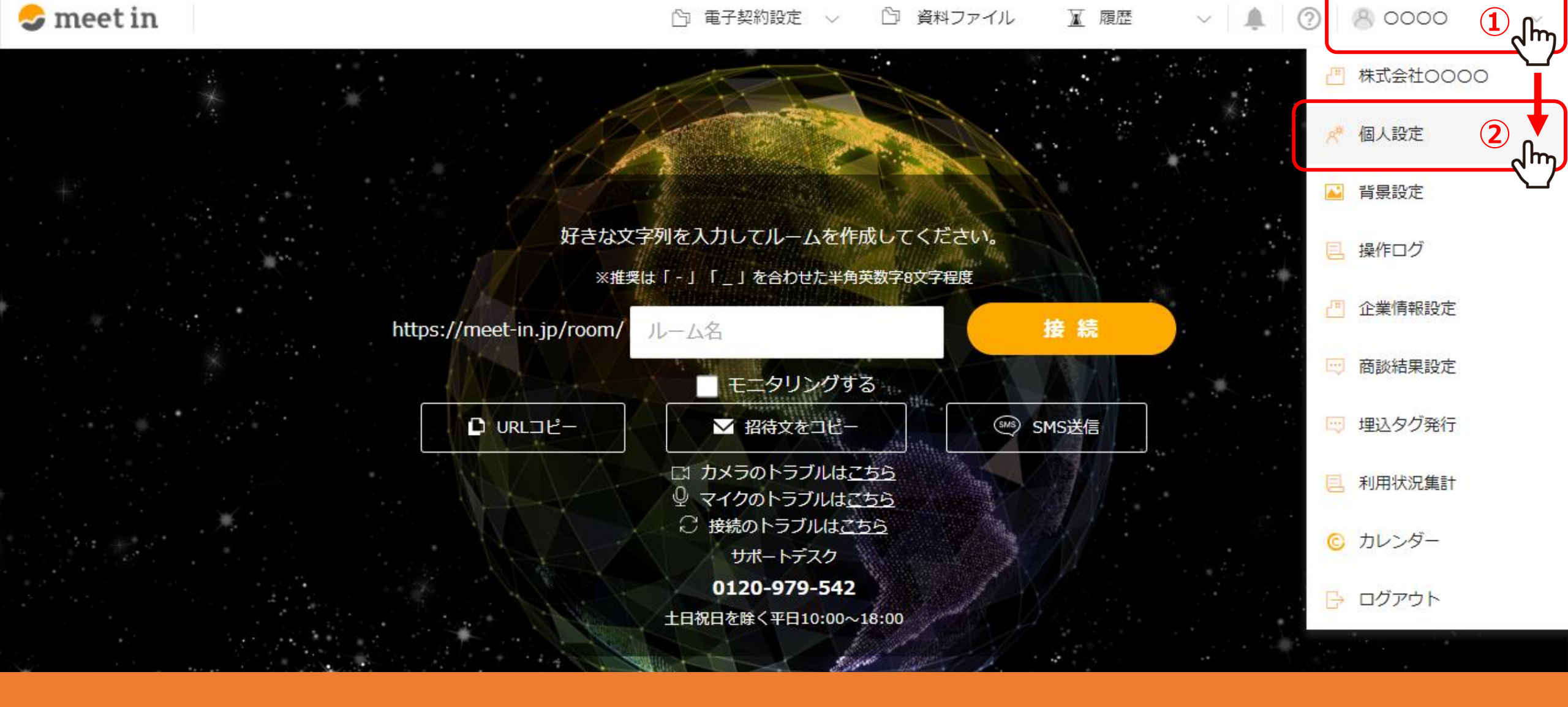

①右上の「アカウント名」から、②「個人設定」を選択します。

※管理者権限、または電子契約の利用が許可されている一般社員権限の方のみ設定が可能です。

8 0000

(?)

😞 meet in

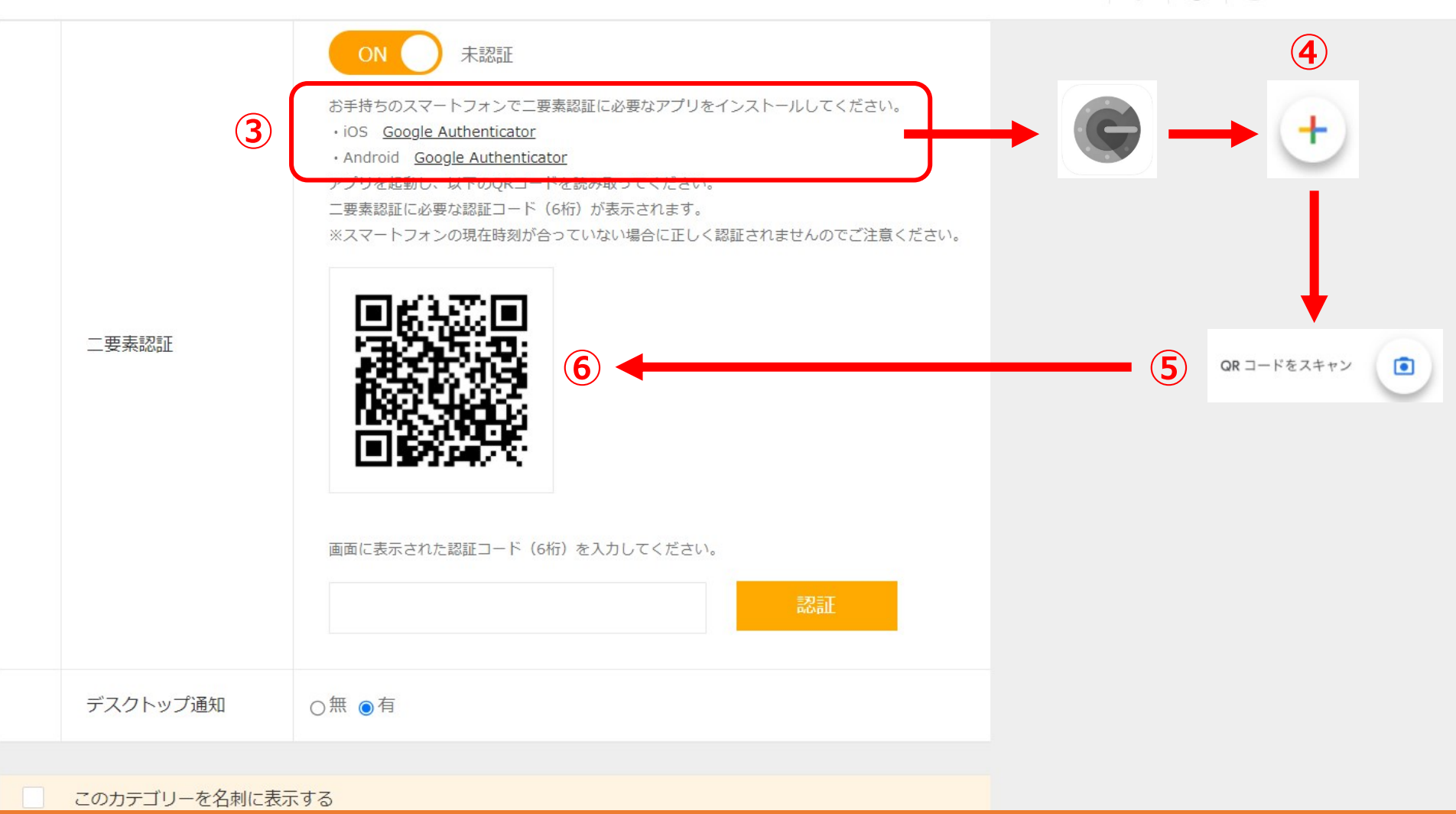

③スマートフォンで、二要素認証に必要なアプリをインストールします。
 ④アプリを起動させ、右下の「プラス」マークをタップします。
 ⑤「QRコードをスキャン」をタップし、⑥QRコードを読み込みます。

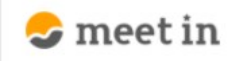

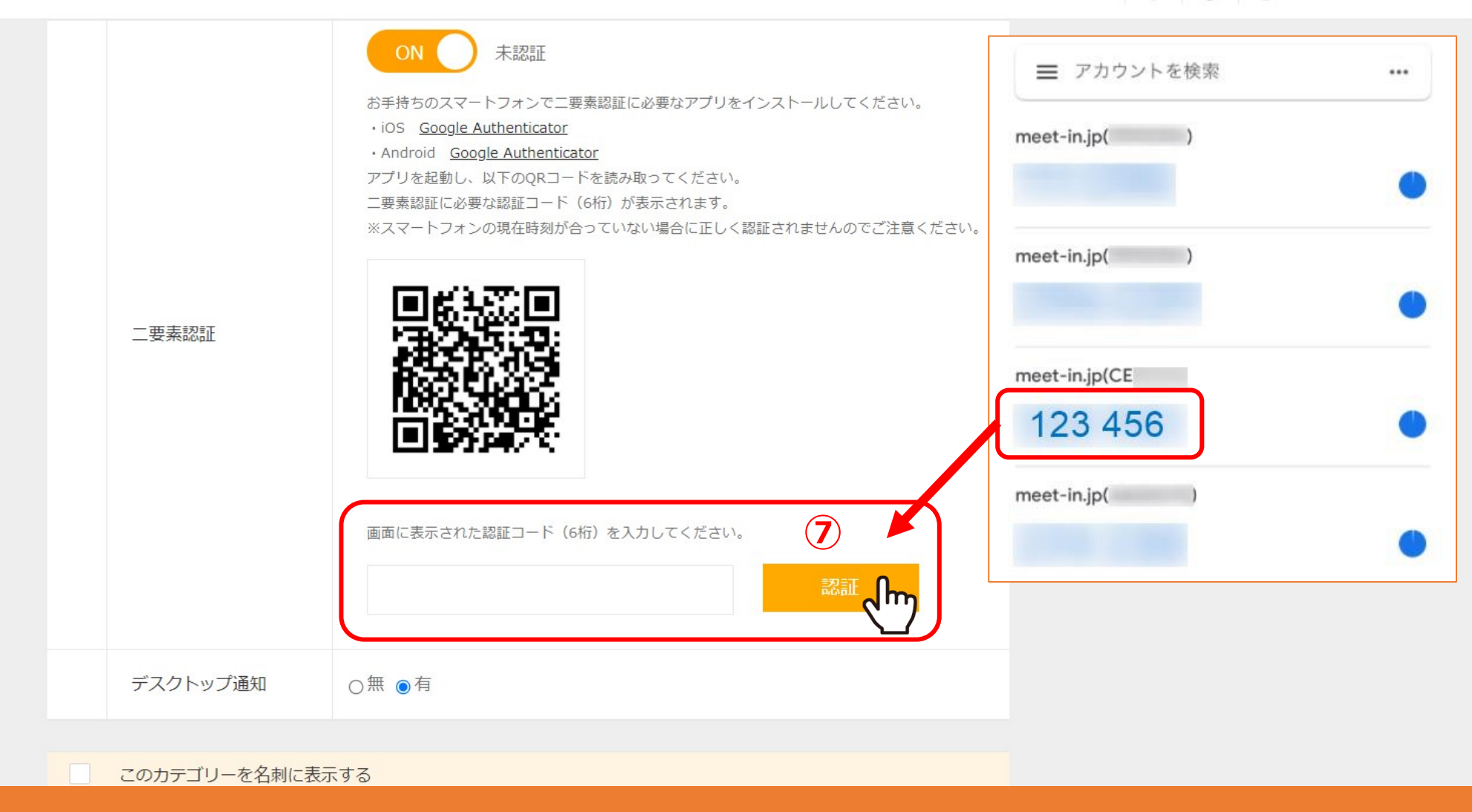

⑦認証コードに数字が表示されますので、コードを入力し、「認証」をクリックします。

※スマートフォンに表示される数字は30秒毎に変更されますので、30秒以内に入力をお願い致します。

 $\checkmark$ 

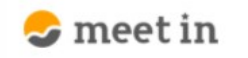

| パスワード       ・・・・・・・・・・・・・・・・・・・・・・・・・・・・・・・・・・・・                                                                                                    | アカウント情報 ※名刺には表示されません。 |                   |                   |  |      |  |
|----------------------------------------------------------------------------------------------------|-----------------------|-------------------|-------------------|--|------|--|
| アカウントID       CE         メールアドレス 031       ・管理者 〇一般社員 〇アルバイト         ・ 健限 031       ・管理者 〇一般社員 〇アルバイト         ・ 定要素認証       認証済み         ・ アスクトップ通知       ○無 ●有         このカデゴリーを名利に表示する       フリー項目タイトル (20文字以内) |                       | パスワード             | •••••             |  | 変更する |  |
| メールアドレス 砂沼       ● 管理者 ○ 一般社員 ○ アルバイト         堆限 砂沼       ● 管理者 ○ 一般社員 ○ アルバイト         二要素認証       認証済み         デスクトップ通知       ○無 ● 有         このカテゴリーを名刺に表示する         フリー項目タイトル (20文字以内)                         |                       | アカウントID           | CE                |  |      |  |
| <ul> <li>確限 図図</li> <li>管理者 ○ 一般社員 ○ アルバイト</li> <li>二要素認証</li> <li>ジニガみ</li> <li>デスクトップ通知</li> <li>○ 無 ● 有</li> <li>このカテゴリーを名刺に表示する</li> <li>フリー項目タイトル (20文字以内)</li> </ul>                                       |                       | メールアドレス 必須        |                   |  |      |  |
| 二要素認証     認証済み       デスクトップ通知     〇無 ●有       このカテゴリーを名刺に表示する       フリー項目タイトル (20文字以内)                                                                                                    |                       | 権限必須              | ●管理者 ○一般社員 ○アルバイト |  |      |  |
| <ul> <li>デスクトップ通知 ○無 ●有</li> <li>このカテゴリーを名刺に表示する</li> <li>フリー項目タイトル (20文字以内)</li> </ul>                                                                                                    |                       | 二要素認証             | 認証済み              |  |      |  |
| このカテゴリーを名刺に表示する         フリー項目タイトル (20文字以内)                                                                                                    |                       | デスクトップ通知          | ○無 ●有             |  |      |  |
| フリー項目タイトル (20文字以内)                                                                                                    |                       | このカテゴリーを名制に表示     | - 7 2             |  |      |  |
| フリー項目タイトル (20文字以内)                                                                                                    |                       |                   | ( Y ) ( )         |  |      |  |
|                                                                                                    | フリ                    | ノー項目タイトル (20文字以内) |                   |  |      |  |
|                                                                                                    |                       |                   | 8 <b>登録する</b>     |  |      |  |

⑧「認証済み」と表示された後、「登録する」をクリックすると完了です。

 $\sim$